Introduction to the MCAS Portal: Tasks for School and District Test Coordinators

The Office of Student Assessment Services October 28, 2024

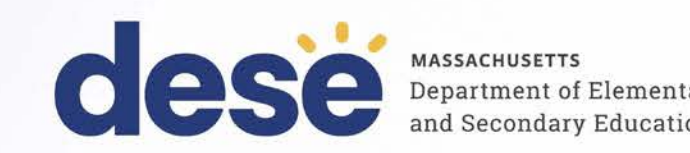

### Presenters

Jodie Zalk, Manager of Test Administration and Publications Shannon Cullen, MCAS Test Administration Coordinator Abbie Currier, eMetric Sr. Project Manager

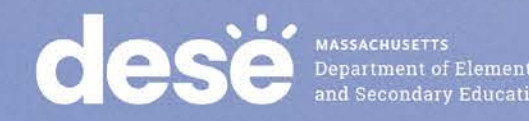

## **Logistics for This Session**

- Use the Q&A feature to ask a question.
  - We will answer some questions aloud at specified times during this training session, and we will email the Q&A afterwards.
  - Type your questions anytime, but we may not answer them in real time as some questions may be covered during the presentation.
  - Use the thumbs-up icon to "upvote" someone else's question.
  - Email student-specific questions to mcas@mass.gov instead of asking here.
- This session is being recorded and will be available in about a week in the MCAS Resource Center, along with the slides.
  - Slides were also emailed out beforehand, and are being posted in the chat.
- Closed captioning has been enabled for participants who need it.

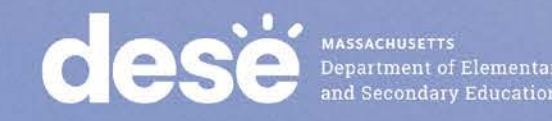

## **Slides for This Session**

- Slides were emailed to participants before this session from • MCASEvents@cognia.org.
- Slides are now being posted in the chat.
  - If you cannot access the slides in the chat, ask in the Q&A.
- After the session, we will send the slides again to participants, and they will be posted in the MCAS Resource Center along with the recording.

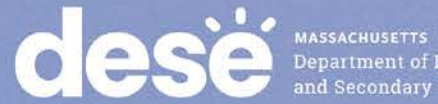

### Today's Agenda

- 1. Overview of New Systems
- 2. Introduction to the New MCAS Resource Center
- 3. Introduction to the MCAS Portal
- 4. Overview of User Management in the MCAS Portal
- 5. Overview of Next Steps
- 6. Resources and Next Steps
- 7. Live "Sandbox" Time with Additional Demonstrations

Note: This training will not cover Student Registration, pre-administration tasks, or practice tests in the new student testing platform. Information will be provided as available in upcoming Student Assessment Updates.

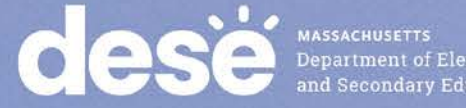

## Poll Question

### What is your role? (Check all that apply)

- A. District test coordinator
- B. School test coordinator
- C. Principal
- D. Guidance counselor
- E. Technology staff
- F. Other district staff
- G. Other school staff

## Poll Question

# How many years have you coordinated MCAS test administration?

- A. 0–This is my first year
- B. 1 year
- C. 2–3 years
- D. 4–5 years
- E. 6+ years

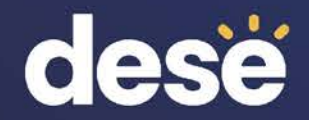

# 1. Overview of New Systems

## **Crosswalk of Terminology**

| Old Terminology             | New<br>Terminology                                      | Description                                                                                                    |
|-----------------------------|---------------------------------------------------------|----------------------------------------------------------------------------------------------------|
| PearsonAccess Next<br>(PAN) | MCAS Portal                                             | Test administration and management website for<br>district test coordinators, technology coordinators,<br>principals/school test coordinators, test administrators,<br>and other staff as needed |
| TestNav                     | MCAS Student<br>Kiosk/iTester (Apple app<br>store only) | Student testing platform                                                                                                    |
| MCAS Resource Center        | Same term – <u>MCAS</u><br><u>Resource Center</u>       | Website with guides and other resources on<br>administering MCAS computer-based tests                                                                                                    |

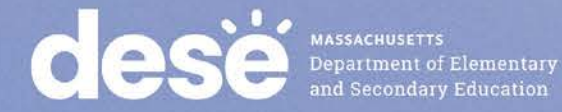

## **Crosswalk of Terminology**

| Old Terminology                      | New Terminology                                  | Description                                                                                                    |
|--------------------------------------|--------------------------------------------------|----------------------------------------------------------------------------------------------------|
| MCAS Service Center                  | Same site – <u>MCAS</u><br><u>Service Center</u> | Website that principals and test coordinators use to<br>access tasks related to test administration and reporting<br>(e.g., the Principal's Certification of Proper Test<br>Administration form [PCPA], order additional materials,<br>schedule UPS pickup, report discrepancies in results) |
| PAN Training Site                    | MCAS Training Site                               | Website where test coordinators, principals, technology coordinators, and test administrators can practice the tasks required in the MCAS Portal                                                                                                    |
| App Check/Preliminary<br>System Test | Site Readiness                                   | Tool used to verify that testing devices meet the<br>minimum requirements and have been properly<br>configured                                                                                                    |
| Student testing tickets              | Student logins                                   | Tickets that contain student usernames and passwords that they need to sign in to the MCAS Student Kiosk                                                                                                    |

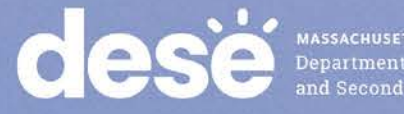

### MCAS Portal and the MCAS Student Kiosk

### MCAS Portal

- Online test management system for principals, test coordinators, technology coordinators, and test administrators
  - https://mcas.cognia.org/

### MCAS Student Kiosk

- Online testing platform used by students to take the computerbased MCAS assessments
  - <u>mcas.onlinehelp.cognia.org/</u> <u>technology-setup</u>

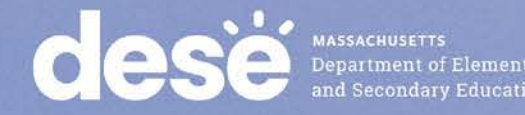

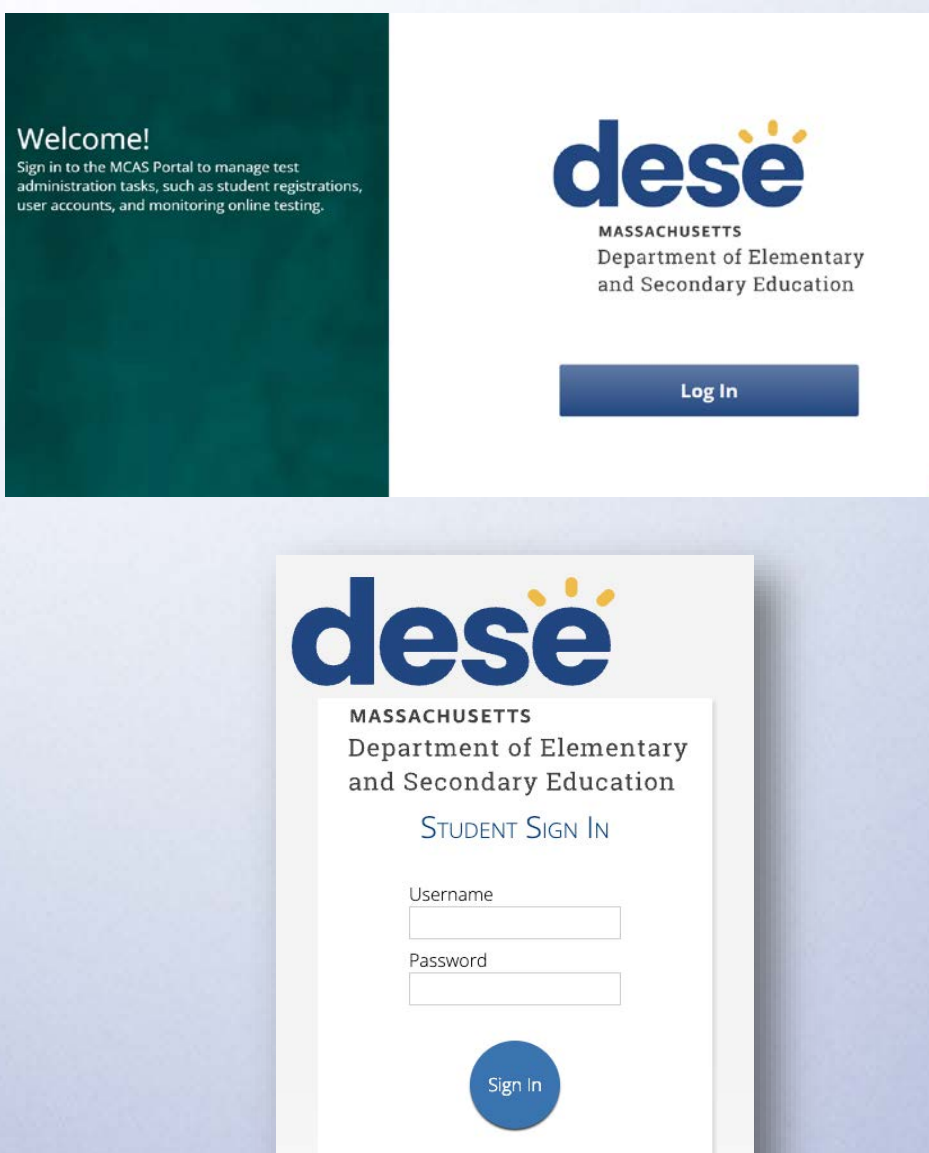

eMetric

### Tasks to Complete in Fall 2024

| Task                                                                                           | Person responsible     | Recommended Deadline                                                                                                    |
|------------------------------------------------------------------------------------------------|------------------------|----------------------------------------------------------------------------------------------------|
| Create and edit MCAS Portal user accounts                                                      | Test coordinators      | November 15 for test<br>coordinator and technology<br>coordinator accounts;<br>Three weeks before test<br>administration for test<br>administrator accounts |
| Download and install the<br>MCAS Student Kiosk on<br>student testing devices                   | Technology coordinator | <b>November 15</b> for high schools;<br><b>December 13</b> for grades 3–8                                                                                   |
| Conduct Site Readiness to<br>certify that technology<br>infrastructure is ready for<br>testing | Technology coordinator | <b>November 15</b> for high schools;<br><b>December 13</b> for grades 3–8                                                                                   |

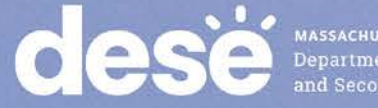

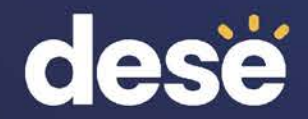

# 2. Introduction to the New MCAS Resource Center

## MCAS Resource Center

- Can be accessed at mcas.onlinehelp.cognia.org
- This website provides access to test administration information, training, practice tests, and other resources to help schools and districts prepare for and administer the MCAS tests.
- Contains links to download the MCAS Student Kiosk to student devices.

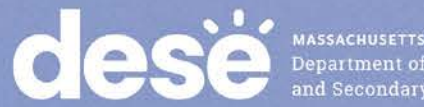

### MCAS Resource Center

Released Items

Welcome to the MCAS Resource Center. This website provides access to test administration information, training, practice tests, and other resources to help schools and districts prepare for and administer the MCAS tests. Select the logo to the left for test administration manuals and policy guidance.

Service Center

### MCAS Portal

Sign in to the MCAS Portal to manage test administration tasks, such as student registrations, user accounts, and monitoring online testing.

#### MCAS Portal

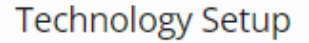

Access technology requirements and user guides.

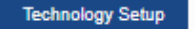

Practice Tests

### Training

Access short training modules that provide step-by-step instructions to computer-based testing and using the MCAS Portal, and view recordings of previous training sessions.

Q

Training

### Practice Tests

Access resources to prepare students for computerbased testing, including the tutorial, practice tests, equation editor guides, and other resources.

#### Practice Tests

#### Released Items

Access released items from the computer-based and paper-based MCAS tests.

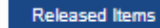

### MCAS Service Center

Access the MCAS Service Center website for test administration and reporting tasks (e.g., completing the Principal's Certification of Proper Test Administration, ordering additional materials, scheduling UPS pickup, reporting discrepancies in results).

MCAS Service Center

Link to live chat at the bottom of each page

#### MCAS Service Center

Live Chat
 mcas@cognia.org
 800-737-5103
 TTY: 888-222-1671
 Monday - Friday 7:00 am - 5:00 pm (Eastern)

### Search bar at the top of each page

### Demonstration

MCAS Resource Center

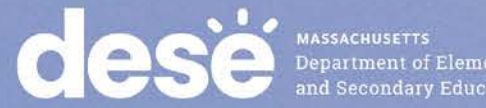

epartment of Elementary ad Secondary Education

### **Available Resources**

### MCAS Portal page

- Live links to the MCAS Portal and MCAS Training Site
- MCAS Portal User Management Guide
- Technology Setup page
  - Technology Guidelines for MCAS Computer-Based Testing
  - <u>Guide to Installing the MCAS Student Kiosk and Conducting Site</u> <u>Readiness</u>

### • Training page

 MCAS Content Area Informational Webinars on Constructed Responses and Essays from winter 2024

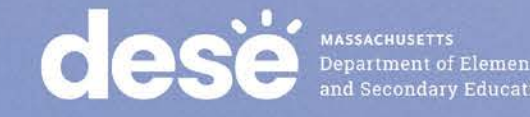

### **Available Resources (continued)**

### Practice Tests page

Links to paper-based practice tests

### Released Items page

- A link to paper-based released items on the DESE website
- A link to sample student work on the DESE website

### Service Center page

 A link to the MCAS Service Center website, which is used during test administration

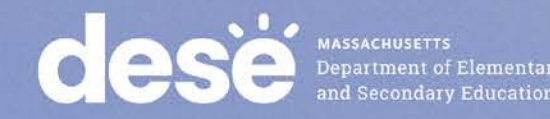

### **Resources Expected to be Available**

| Projected Availability     | Resources                                                                                                    |
|----------------------------|----------------------------------------------------------------------------------------------------|
| Early- to Mid-<br>November | <ul> <li>Modules for the following topics: <ul> <li>Creating and editing user accounts in the MCAS Portal</li> <li>Conducting Site Readiness</li> </ul> </li> <li>Guides for the MCAS Portal and MCAS Training Site</li> <li>Guides and modules on Student Registration</li> <li>Guides and modules on student tools and accommodations</li> </ul> |
| Late Fall/Early Winter     | <ul> <li>Guides and modules on completing other pre-administration tasks</li> <li>Student Tutorial</li> <li>CBT Practice Tests <ul> <li>High school science practice tests expected to be available first</li> </ul> </li> </ul>                                                                                                    |
| Summer 2025                | Reporting pages will become available.                                                                                                    |

## **Questions & Answers**

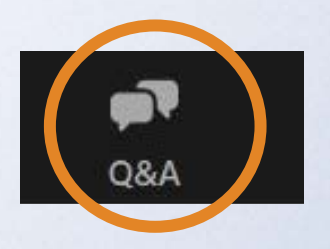

# Use the "Q&A" feature to ask questions.

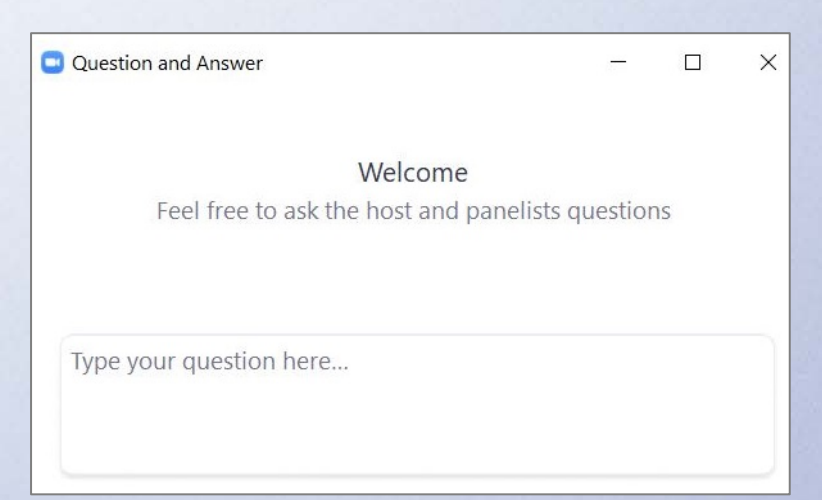

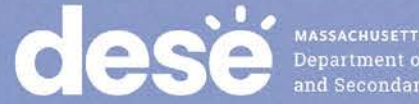

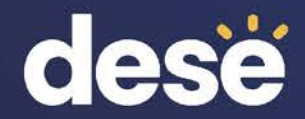

# 3. Introduction to the MCAS Portal

### MCAS Portal and MCAS Training Site

- MCAS Portal: the test administration and management website for district test coordinators, technology coordinators, principals/school test coordinators, test administrators, and other staff as needed
- MCAS Training Site: where test coordinators, principals, technology coordinators, and test administrators can practice the tasks required in the MCAS Portal
- Accounts for each site are created separately.
- Unlike PAN, passwords for each site are set separately, but DESE recommends using the same password for both the MCAS Portal and the MCAS Training Site.

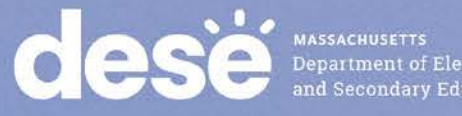

### MCAS Portal and MCAS Training Site User Accounts

- DESE created an initial set of user accounts for the MCAS Portal and MCAS Training Site on October 21–23.
  - The initial list of users was created based on information in PearsonAccess Next and School and District Profiles.
  - For details on how DESE created the initial accounts, refer to the October 18 Student Assessment Update.
- Users received two emails from <a href="mailto:mcas@cognia.org">mcas@cognia.org</a> for the MCAS Portal: one with their username, and one with their password.
  - Usernames will be your email address.
- Users also received two emails from mcas@cognia.org for the MCAS Training Site.

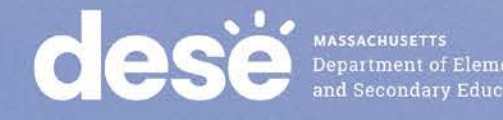

### Instructions for Obtaining User Login Credentials

- If you did not receive automated emails containing your username and password, first check all your email folders (including spam and junk folders).
  - Recommended to add <u>mcas@cognia.org</u> as "Trusted" email sender
  - If you know your username but not your password, you can use the "Forgot Password" link on the Sign In page.
- Then, users may request support as follows:

| Role                                                                             | Who to contact for support                 |
|----------------------------------------------------------------------------------|--------------------------------------------|
| Test administrators and school-level technology coordinators                     | Their principal or school test coordinator |
| Principals, school test coordinators, and district-level technology coordinators | Their district test coordinator            |
| District test coordinators                                                       | MCAS Service Center                        |

MASSACHUSETTS Department of Ele and Secondary Ed

## Getting Started: Logging In

- Browser specifications for the MCAS Portal\*:
  - Chrome™ 130 or newer
  - Firefox® 131 or newer
  - Microsoft Edge 130 or newer
  - Safari® 18 or newer

\*Refer to the <u>Technology Guidelines for MCAS Computer-Based Testing</u> posted on the MCAS Resource Center for latest updates.

- When you log in for the first time with your initial password, you will be prompted to update your password.
  - Passwords are valid for 365 days.

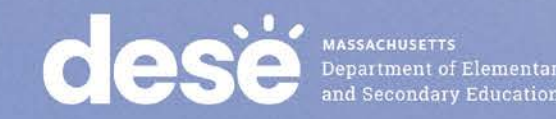

### Annual Tasks to Complete in the MCAS Portal

| Who's responsible                     | Task                                                                                                    | Timeframe for completing task                                                                                                    |
|---------------------------------------|----------------------------------------------------------------------------------------------------|----------------------------------------------------------------------------------------------------|
| District and school test coordinators | Creating/assigning user<br>accounts                                                                                                    | <ul> <li>Recommended deadlines:</li> <li>November 15 for test<br/>coordinators, principals, and<br/>technology coordinators</li> <li>At least three weeks prior to<br/>test administration for test<br/>administrators</li> </ul> |
| Technology coordinators               | Downloading/installing the<br>MCAS Student Kiosk<br>Conducting Site<br>Readiness to ensure<br>devices and network are<br>configured for testing | <ul> <li>Recommended deadlines:</li> <li>November 15 for high schools</li> <li>December 13 for grades 3–8</li> </ul>                                                                                                    |

### Tasks to Complete in the MCAS Portal During Test Administration for School Test Coordinators

| Task                                                                                                    | Timeframe for completing task                                                                                                    |
|----------------------------------------------------------------------------------------------------|----------------------------------------------------------------------------------------------------|
| Student registration<br>(with extended window to follow for CBT)                                                                                 | Approximately 2 months before administration<br>February Science: <b>December 2–13</b><br>March Retests: <b>January 21–31</b>       |
| Assigning and managing accommodations                                                                                                    | During Student Registration and throughout testing                                                                                  |
| Create and assign students to "classes"                                                                                                    | Approximately 2 weeks before administration<br>Recommended deadlines:<br>February Science: January 21<br>March Retests: February 19 |
| "Schedule" classes in the MCAS Portal for CBT                                                                                                    | February Science: January 28–February 3<br>March Retest ELA: February 27–March 5<br>March Retest Math: March 3–10                   |
| Printing student logins                                                                                                    | 1-2 days before testing                                                                                                    |
| Monitoring test administration<br>Test coordinators and test administrators view student<br>statuses, and test coordinators can view dashboards. | During testing                                                                                                    |

Note: Schools and districts will also use the MCAS Portal after testing to access reports of results.

### Sections Currently Available in the MCAS Portal

| MCAS Portal<br>Section | Tasks to Complete in this Section                                                                                                    | Who will complete these tasks?              |
|------------------------|----------------------------------------------------------------------------------------------------|---------------------------------------------|
| Users                  | Create, edit, and manage user accounts                                                                                                    | School and district test coordinators       |
| Administration         | <ul> <li>Access links to download the MCAS<br/>Student Kiosk</li> <li>Access Site Readiness credentials</li> <li>Note: These topics will be discussed in<br/>detail in the October 31 training —<br/>Introduction to the MCAS Portal: Tasks<br/>for Technology Coordinators</li> </ul> | School and district technology coordinators |

Additional sections and features will be released as we approach test administration.

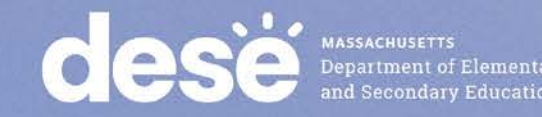

### **Demonstrations**

- Signing in to the MCAS Portal
- Overview of the MCAS Portal
- MCAS Portal vs. MCAS Training Site

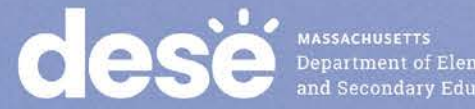

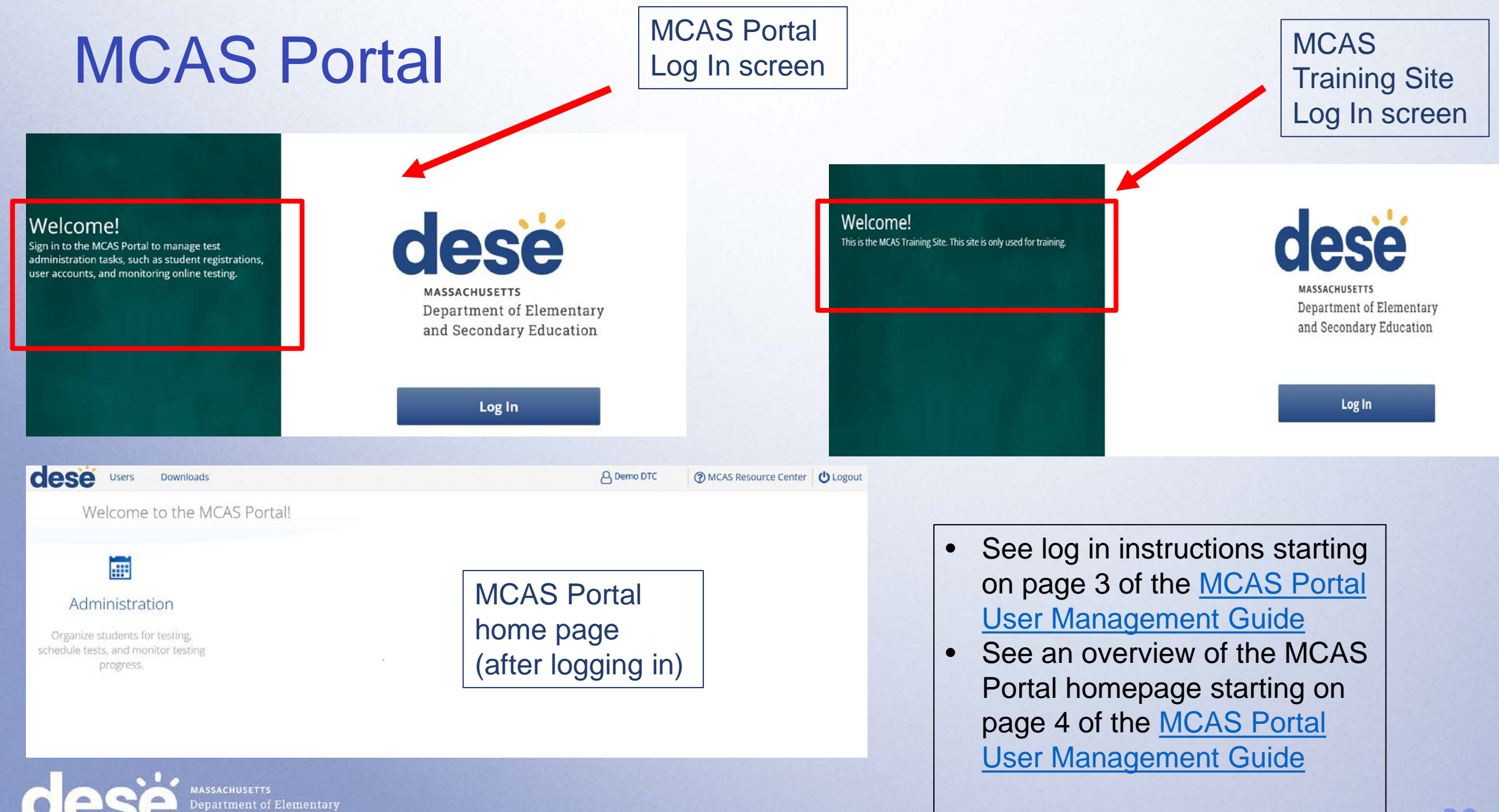

### **MCAS Portal: Steps to Retrieve Your Password**

Forgot your password or cannot locate your temporary password?

- 1. Visit the MCAS Portal or MCAS Training Site and select Log In.
- 2. Select Forgot Password.
- 3. Enter your username.
- 4. Click Submit.
- 5. Check your email inbox for an email with further instructions.

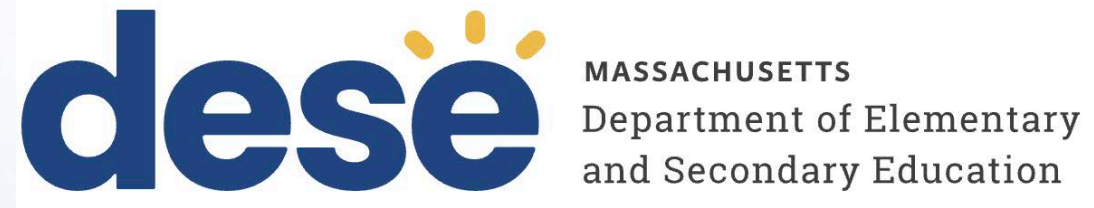

### MCAS Portal

| Username |  |                 |
|----------|--|-----------------|
| Password |  | Forgot Password |
|          |  |                 |

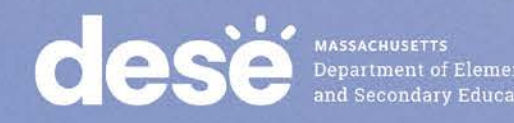

## MCAS Portal: Steps to Update Account Information

- 1. After logging in to the MCAS Portal, select your name in the top right corner.
- 2. The assigned contact information, organization(s), and role will be displayed.
- 3. To edit contact information, select Edit Information.
- 4. Update the first name, last name, email address, and password fields.
- 5. Select Save Profile.

See pages 6–7 of the

**MCAS Portal User** 

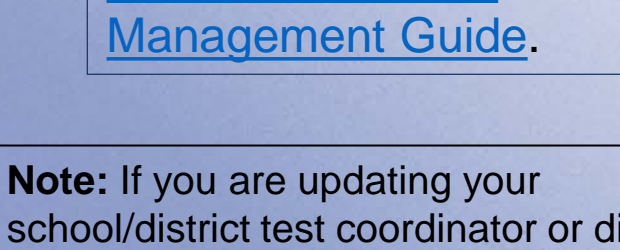

school/district test coordinator or districtlevel technology coordinator account, please ask your <u>District Directory</u> <u>Administrator</u> to update this information in <u>School and District Profiles</u>.

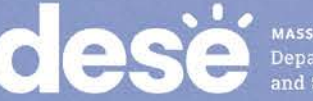

MASSACHUSETTS Department of Elementary and Secondary Education

| dese Users Downlo   | bads                        | B Demo DTC | MCAS Resource Center | <b>U</b> Logout |
|---------------------|-----------------------------|------------|----------------------|-----------------|
| Demo DTC            |                             |            |                      |                 |
|                     |                             |            |                      |                 |
| Contact Information | demo.mcas.user1@maildrop    | ).CC       |                      |                 |
| Organizations       | Cyber Falls                 |            |                      |                 |
| Roles               | • District Test Coordinator |            |                      |                 |
| Edit Information    |                             |            |                      |                 |

# **Questions & Answers**

# Use the "Q&A" feature to ask questions.

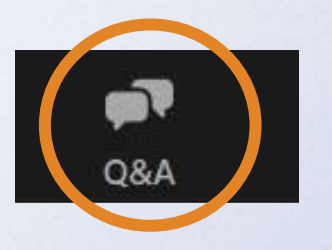

Question and Answer

Welcome Feel free to ask the host and panelists questions

Type your question here...

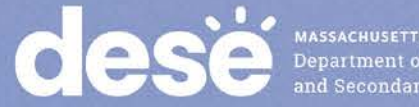

MASSACHUSETTS Department of Elementary and Secondary Education

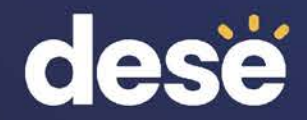

# 4. Overview of User Management in the MCAS Portal

### **User Roles**

- There are five user roles in the MCAS Portal:
  - District Test Coordinator
  - School Test Coordinator
  - Technology Coordinator (at the school or district level)
  - Test Administrator
  - Reports Access Only
- Each user account can be assigned to only one role.
  - If a person will conduct tasks that are common across multiple roles, they should be assigned to the role with the **highest level of permission** to complete their tasks.
- Users can be assigned to multiple organizations.
- User role permissions are outlined on pages 1–2 of the MCAS Portal User Management Guide.

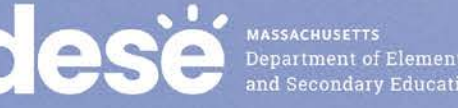

## Managing User Accounts in the MCAS Portal

- The following roles can manage user accounts:
  - **District test coordinators** can manage user accounts for all roles within their district and schools.
  - School test coordinators can manage user accounts for test administrators and school-level technology coordinators within their school.
- Schools and districts should review user accounts to determine if they need to create additional users, edit existing users, and/or deactivate users for staff that will not administer MCAS tests in 2025
  - By November 15 for test coordinator and technology coordinator accounts
  - Three weeks before testing for test administrator accounts

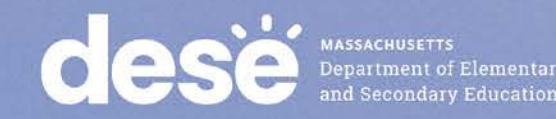

### **Creating and Editing User Accounts**

• Two options for creating and editing user accounts in the MCAS Portal:

| Options for creating/editing accounts | When is this option recommended?                            |
|---------------------------------------|-------------------------------------------------------------|
| Manual process (one at a time)        | If you are adding or editing fewer than ten accounts        |
| File upload                           | If you are added or editing a large number of user accounts |

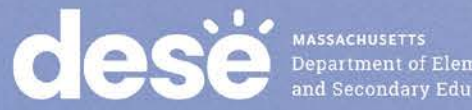

### Demonstration

Manually creating and editing user accounts

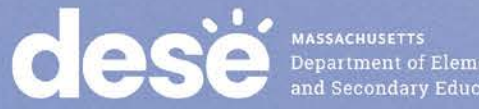

## Manually Adding a New User

- 1. On the MCAS Portal homepage, click Users at the top left-hand side of the top menu bar.
- 2. Click the Create New User button.
- 3. Enter the new user's contact information. Fields with a red asterisk (\*) are required.

See pages 8–10 of the MCAS Portal User Management Guide.

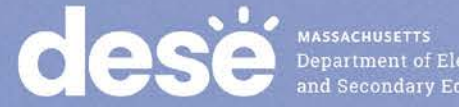

|           | States Anno 1977 Anno 201                            |
|-----------|------------------------------------------------------|
| ese       | Users Download Center                                |
| We        | lcome to the MCAS Portal!                            |
| ese User  | rs Download Center                                   |
| Users     |                                                      |
| Create N  | ew Liser Import Lisers O Show Deactivisted Associate |
| Create No | ew User Import Users Dishow Deactivated Accounts     |
|           | Username*                                            |
|           |                                                      |
|           | First Name*                                          |
|           | New                                                  |
|           | Last Name*                                           |
|           | Email*                                               |
|           |                                                      |
|           |                                                      |
|           | Phone Number                                         |
|           | Phone Number<br>Fax Number                           |
|           | Phone Number<br>Fax Number                           |

## Manually Adding a New User Account (cont'd)

- 4. Select the role you wish the user to have from the **New User has the following role** drop-down menu.
- 5. In the New User belongs to the following organizations section, click the blue bar to select the organization(s) the user will have access to.
- 6. In the New User has access to the following programs section, click the blue bar to select MCAS Grades 3–8 and/or MCAS High School. (The programs are MCAS Training Grades 3–8 and MCAS Training High School on the MCAS Training Site.)
- 7. Click **Save User** in the top left-hand side of the screen to save the new user account.

**Roles & Organizations** New User has the following role: No role selected. Click here to choose role. New User belongs to the following organizations: No organizations selected. Click here to choose organization(s). Click here to select organization(s). New User has access to the following programs: No program selected. Click here to choose program(s). Click here to select program(s).

MASSACHUSETTS Department of Elementary and Secondary Education

### Manually Editing User Accounts

- 1. On the MCAS Portal homepage, click **Users** at the top lefthand side of the top menu bar.
- 2. Select the Edit User icon in the user's row.
- 3. You are directed to the user's profile.
- 4. Edit fields as allowed by your account settings.
  - Users will only be able to edit accounts within their assigned organization and assigned program(s).

See pages 10–11 of the <u>MCAS Portal User</u> <u>Management Guide</u>.

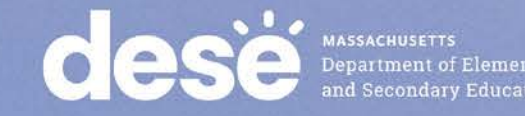

### **Demonstration**

 Creating and editing multiple user accounts through file upload

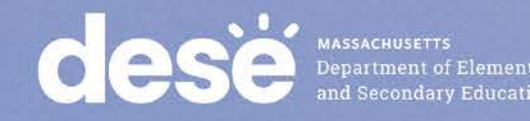

## Adding Multiple User Accounts via File Upload

- 1. To add new users via file upload, from the **Users** page, click the Import Users button.
- 2. Click the **Download Template** link to download the user template.
- 3. Fill out the template accordingly and save the file in .CSV format. There is a limit of 200 records for each upload file.

See pages 14–20 of the MCAS Portal User Management Guide.

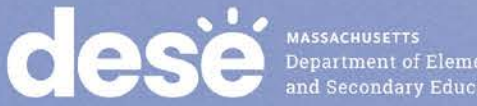

| MASSACHUSETTS |            |
|---------------|------------|
| Department of | Elementary |
| and Secondary | Education  |

| dese | Users        | Downloads      |                           |
|------|--------------|----------------|---------------------------|
| Use  | ers          |                |                           |
| Cr   | eate New Use | r Import Users | Show Deactivated Accounts |
|      |              |                |                           |

| Lipload Lisers                                                                    |
|-----------------------------------------------------------------------------------|
| opidad osers                                                                      |
|                                                                                   |
|                                                                                   |
| Action Add New Users                                                              |
| Select a file to be uploaded                                                      |
| Download Template                                                                 |
| Please attach only csv files that adhere to the layout specified by the template. |
| Choose File No file chosen                                                        |
|                                                                                   |

### Adding Multiple User Accounts via File Upload (cont'd)

- 4. Select Add New Users from the Action drop-down menu on the Import Users page.
- 5. Click Choose File and select the user upload file from your computer. You will now see the file name next to the Choose File button.
- 6. Click **Upload** to upload the file.

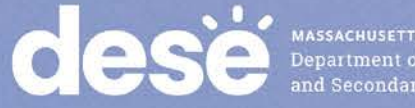

MASSACHUSETTS Department of Elementary and Secondary Education

| Upload Users                                                                                                    |  |
|----------------------------------------------------------------------------------------------------|--|
| Action Choose An Action<br>Choose An Action<br>Sele<br>Add New Users<br>Update Existing Users<br>Download Template<br>Please attach only cay files that adhere to the layout specified by the |  |
| template.                                                                                                    |  |
| pload Users                                                                                                    |  |
| tion Add New Users                                                                                                    |  |
| Download Template                                                                                                    |  |
| Please attach only csv files that adhere to the layout specified by the emplate.                                                                                                    |  |
| Choose File User Uploader Valley.csv                                                                                                    |  |
| ad                                                                                                    |  |

## Editing Multiple User Accounts via File Upload

- 1. To edit new users via file upload, from the **Users** page, select the user accounts you wish to edit by clicking on their row in the user table.
  - Once selected, they will appear in green highlighting and the Export Users button will appear.
- 2. Click **Export Users**. A confirmation will appear to confirm that the user data you selected was exported and the export file downloaded.
- 3. Edit the exported file as needed.

| ese Users          | Downloads            |                                                                                                    |                                 | A DistrictTest Coordinator       | MCAS Resource Center              | 0 |
|--------------------|----------------------|----------------------------------------------------------------------------------------------------|---------------------------------|----------------------------------|-----------------------------------|---|
| Users              |                      |                                                                                                    |                                 |                                  | Q. [                              |   |
| 4 user(s) selected | Deactivate Export Us | Sers Cancel Cancel Canc | counts Filter: Choose an Organi | zation                           | <ul> <li>Choose a Role</li> </ul> |   |
|                    |                      | Pag                                                                                                    | e 1 of 2 Next                   |                                  |                                   |   |
| First Name         | Last Name<br>DTC     | Email<br>DemoDTC1@emetric.net                                                                                                    | Demo DTC1                       | Role<br>District Test Coordinato | / X                               |   |
| Demo               | DTC                  | Demo_DTC@emetric.net                                                                                                    | Demo_DTC                        | District Test Coordinato         | · /×                              |   |
| Demo               | STC                  | DemoSTC@emetric.net                                                                                                    | Demo_STC1                       | School Test Coordinator          | / X                               |   |
| Demo               | ТА                   | DemoTA@emetric.net                                                                                                    | Demo_TA1                        | Test Administrator               | i x                               |   |
| Demo               | TA                   | DemoTC@emetric.net                                                                                                    | Demo_TC3                        | Technology Coordinator           | /×                                |   |

45

# Editing Multiple User Accounts via File Upload (cont'd)

- 4. On the User Management homepage, click Import Users.
- 5. On the Upload Users screen, select **Update Existing Users** in the Action drop-down menu.
- 6. Click Choose File and select the user upload file from your computer. You will now see the file name next to the Choose File button .
- 7. Click Upload to upload the file.

See pages 16–20 of the <u>MCAS Portal</u> <u>User Management Guide</u>.

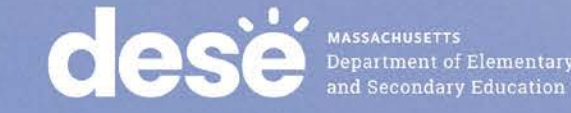

| Upload Users                 |                                                      |
|------------------------------|------------------------------------------------------|
| Action Update Exist          | ing Users 🗸                                          |
| Select a file to b           | be uploaded                                          |
| 🚺 Download Tem               | nplate                                               |
| Please attach only template. | csv files that adhere to the layout specified by the |
| Choose File Edit             | ed Exporve_Users.csv                                 |

### Demonstration

### Deactivating and reactivating user accounts

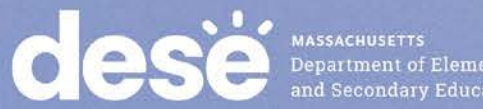

### **Deactivate a User Account**

- 1. On the MCAS Portal homepage, click **Users** at the top left-hand side of the top menu bar.
- 2. Click the **Deactivate User icon** X in the user's row.
- 3. A pop-up verification message will appear. Click **Deactivate** to confirm deactivation of the user account.

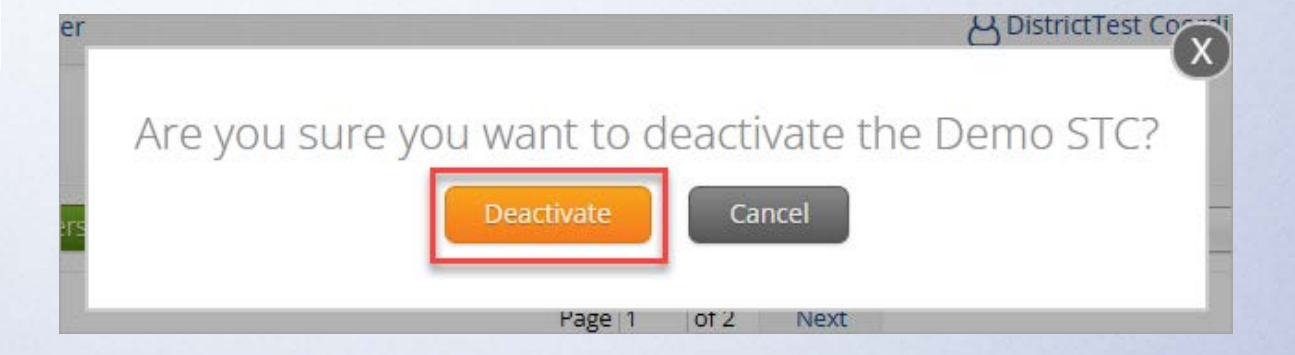

See pages 11–12 of the <u>MCAS Portal User</u> <u>Management Guide</u>.

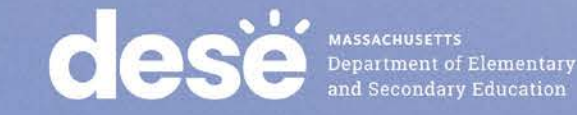

### **Deactivate Multiple User Accounts**

- 1. On the MCAS Portal homepage, click **Users** at the top left-hand side of the top menu bar.
- 2. Select each account and click the Deactivate button above the user table.
- 3. A pop-up verification message will appear. Click **Deactivate** to confirm deactivation of the selected user accounts.

|                                                  | dese Users        | Downloads             |                                  |                                  | A DistrictTest Coordinator | MCAS Resource Center | U Logout |
|--------------------------------------------------|-------------------|-----------------------|----------------------------------|----------------------------------|----------------------------|----------------------|----------|
|                                                  | Users             |                       |                                  |                                  |                            | Q                    | ×        |
| See page 12 of<br>the <u>MCAS</u><br>Portal User | 4 user(s) selecte | d Deactivate Export U | Sers Cancel Show Deactivated Acc | ounts Filter: Choose an Organiza | tion                       | • Choose a Role      | •        |
| Monogomont                                       | First Name        | Last Name             | Email                            | Username                         | Role                       |                      | ,        |
| Management                                       | • Demo            | DTC                   | DemoDTC1@emetric.net             | Demo_DTC1                        | District Test Coordinate   | or 🖉 🗙               |          |
| <u>Guide</u> .                                   | Demo              | DTC                   | Demo_DTC@emetric.net             | Demo_DTC                         | District Test Coordinate   | or 🖉 🗙               |          |
|                                                  | • Demo            | STC                   | DemoSTC@emetric.net              | Demo_STC1                        | School Test Coordinato     | r 🖉 🗙                |          |
|                                                  | • Demo            | TA                    | DemoTA@emetric.net               | Demo_TA1                         | Test Administrator         | /×                   |          |
|                                                  | • Demo            | TA                    | DemoTC@emetric.net               | Demo_TC3                         | Technology Coordinato      | r 🖉 🗙                |          |

### **Reactivate a User Account**

- 1. On the MCAS Portal homepage, click **Users** at the top left-hand side of the top menu bar.
- 2. Click the Show Deactivated Accounts checkbox.
- 3. Click the Reactivate User icon in the user's row.
- 4. A pop-up verification message will appear. Click **Reactivate** to confirm reactivation of the user account.

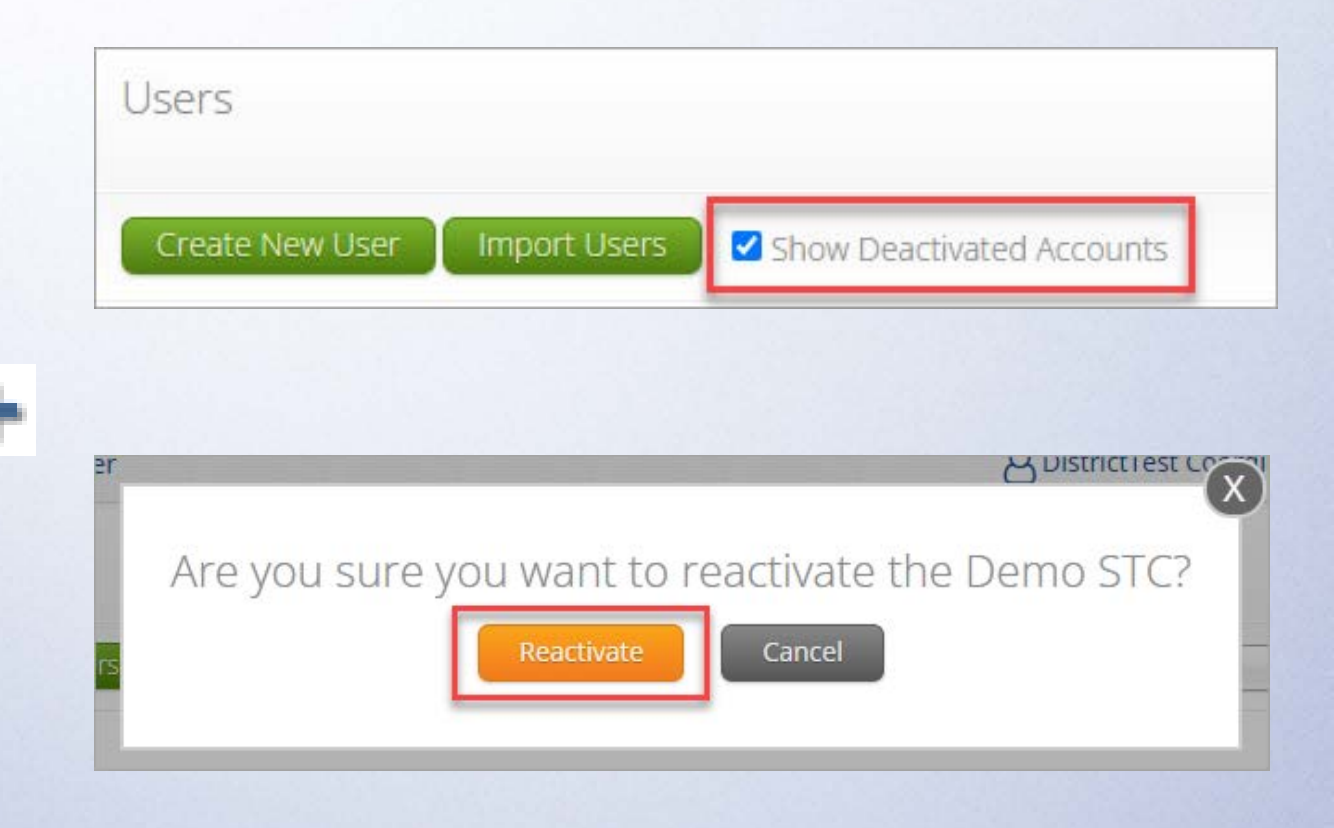

See pages 12–13 of the <u>MCAS</u> <u>Portal User Management Guide</u>.

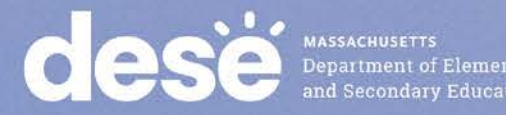

### **Reactivate Multiple User Accounts**

- 1. On the MCAS Portal homepage, click **Users** at the top left-hand side of the top menu bar.
- 2. Click the Show Deactivated Accounts checkbox.
- 3. Select each account and click the Reactivate button above the user table.
- 4. A pop-up verification message will appear. Click **Reactivate** to confirm deactivation of the selected user accounts.

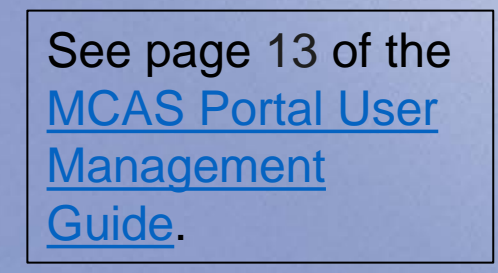

| Users              |                        |                                    |                             |                           | Q. X                |
|--------------------|------------------------|------------------------------------|-----------------------------|---------------------------|---------------------|
| 3 user(s) selected | Reactivate Export User | rs Cancel Show Deactivated Account | nts Filter: Choose an Organ | ization                   | ▼ ) Choose a Role ▼ |
| First Name         | Last Name              | Email                              | Username                    | Role                      |                     |
| • Demo             | DTC                    | DemoDTC1@emetric.net               | Demo_DTC1                   | District Test Coordinator | /+                  |
| • Demo             | ТА                     | DemoTA@emetric.net                 | Demo_TA1                    | Test Administrator        | /+                  |
| • Demo             | TA                     | DemoTC@emetric.net                 | Demo_TC3                    | Technology Coordinator    | 1+                  |

### **Additional Notes**

- Emails will be sent to users when their account is deactivated or reactivated.
- User accounts do not automatically deactivate after a set period of time.
- Common errors and resolutions are described on pages 20–22 the MCAS Portal User Management Guide.
- If you need to create a new school/district test coordinator or districtlevel technology coordinator account, please coordinate with your <u>District Directory Administrator</u> to ensure those roles are accurately reflected in <u>School and District Profiles</u>.

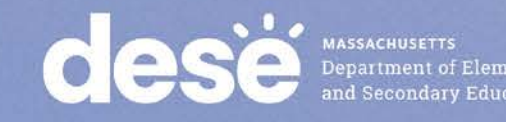

## **Questions & Answers**

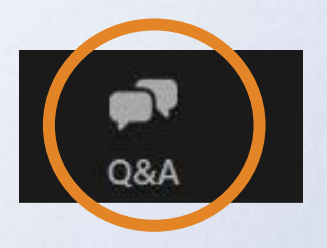

# Use the "Q&A" feature to ask questions.

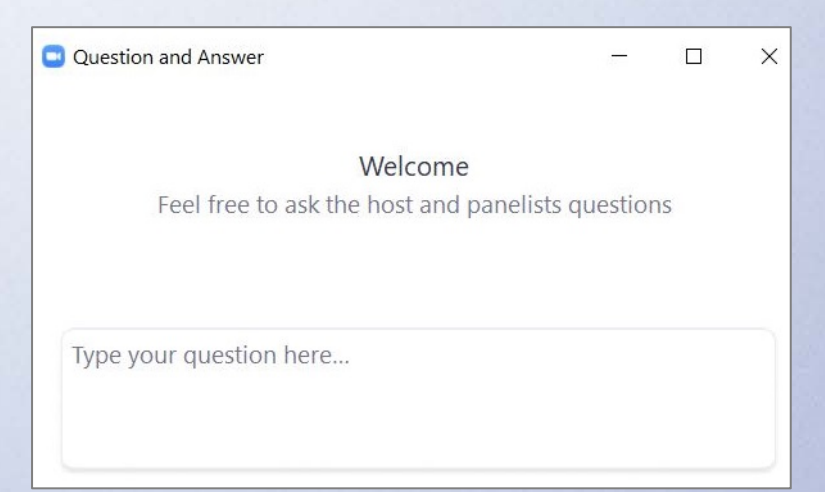

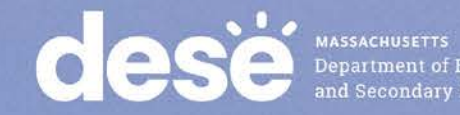

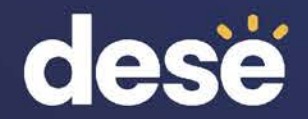

# 5. Overview of Next Steps

### **Upcoming Steps for <u>Test Coordinators</u>**

□Subscribe to the <u>Student Assessment Update</u>, if you have not already.

Establish a communication plan with your staff — including technology coordinators.

- Review guides and modules as they become available on the MCAS Resource Center, and share them with your teams.
- Ensure site readiness is certified by Technology Coordinators on time.
- Student registration: more information and training coming soon.

□High schools: review the February and March administration deadlines.

A training session for high schools only will be held on Tuesday, November 19. It will cover student registration and other tasks for the February Science and March Retest administrations.

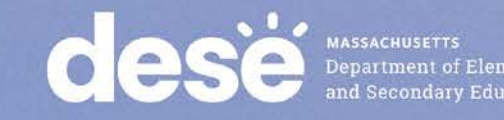

### **Upcoming Steps for <u>Technology Coordinators</u>**

Review Technology Guidelines for MCAS Computer-Based Testing

- Confirm whether all devices planned for testing will meet these specifications.
- Download the MCAS Student Kiosk on all testing devices.
- Conduct <u>Site Readiness</u> to certify that the school is ready for testing.
- Participate in training for technology coordinators on Thursday, October 31.
  - <u>Registration</u> is still available.

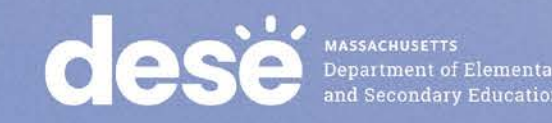

### **Overview of Site Readiness**

### What are the purposes of conducting Site Readiness and Site Certification?

- For technology coordinators to:
  - Confirm that installation of the MCAS Student Kiosk was done correctly on student devices
  - o Confirm that testing devices meet the minimum requirements and have been properly configured
  - Confirm that test content reaches student devices without issue
  - o Identify any potential technology-related issues before testing begins
- For communication of these steps to district and school test coordinators that testing devices are ready

### When is Site Readiness conducted?

- After installing the MCAS Student Kiosk on testing devices; recommended deadlines:
  - November 15 for high schools
  - December 13 for grades 3–8

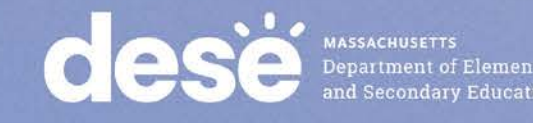

### **Overview of Site Readiness (cont'd)**

### What are the general steps involved?

- Technology coordinators access Site Readiness credentials within the MCAS Portal
- Technology coordinators complete the two-part test on each device type:
  - System Set-Up Test
  - Student Interface Test
- Technology coordinators go back to the MCAS Portal to complete the Site Certification step.
- School and district coordinators should confirm that their technology coordinators have completed the Site Certification for their schools by the deadlines listed on the previous slide.

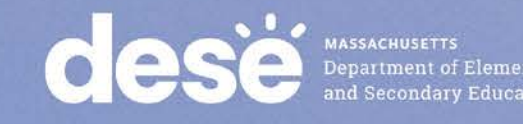

### Site Readiness Tool – Steps for Test Coordinators

- Be aware of the general steps and confirm with their technology staff that they complete Site Readiness by the deadlines.
- Verify that technology coordinators have certified Site Readiness in the MCAS Portal by the deadlines.
  - Technology Coordinators certify Site Readiness to signal to school and district test coordinators that the school technology has been confirmed as ready for testing.
- DESE will follow up will schools that do not complete Site Readiness.

| Cyber City Sch DLV | 1 (Cyber City) 🔹           |               |                |  |
|--------------------|----------------------------|---------------|----------------|--|
|                    |                            |               |                |  |
| chool Q            | Number of Devices Tested Q | Date and Time | Certified By Q |  |

### Demonstration

Site readiness tool

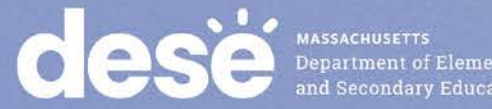

Department of Elementary and Secondary Education

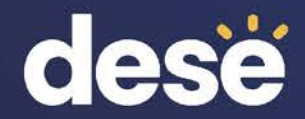

# 6. Resources, Support, and Next Steps

## **Additional Resources**

| Resource                                                                                                    | Location                                                                                                    |
|----------------------------------------------------------------------------------------------------|----------------------------------------------------------------------------------------------------|
| MCAS Resource Center                                                                                                    | mcas.onlinehelp.cognia.org                                                                                                    |
| <ul> <li>MCAS Portal user guides</li> <li>MCAS Portal User Management Guide</li> </ul>                                                                                                    | https://mcas.onlinehelp.cognia.org/portal/                                                                                                    |
| <ul> <li>Technology Information</li> <li>Technology Guidelines for MCAS<br/>Computer-Based Testing</li> <li>Guide to Installing the MCAS Student Kiosk<br/>and Conducting Site Readiness</li> </ul> | https://mcas.onlinehelp.cognia.org/technol<br>ogy-setup/                                                                                      |
| Student Assessment Updates<br>(Biweekly email with important updates about<br>the MCAS program)                                                                                                    | www.doe.mass.edu/mcas/updates.html<br>If you do not already receive this email, subscribe<br>using this link: <u>http://eepurl.com/ghSOhH</u> |

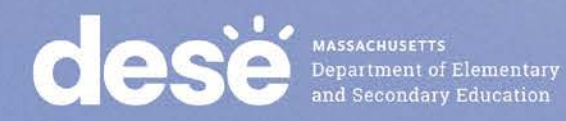

62

### **Next Steps**

- Today: Complete the evaluation form.
  - Responses are associated with the name and email address used to log in.
  - Email your input to <u>mcas@mass.gov</u> if you have problems accessing or completing the form.

### • Within one week:

- Receive an email with the Q&A from this session
- Recording will be available

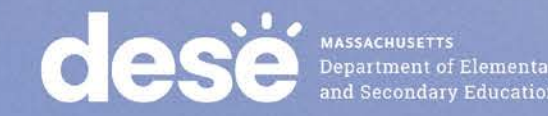

## **Email and Phone Support**

### **MCAS Service Center**

- Questions on logistics and technology
  - Web: <u>https://mcas.onlinehelp.cognia.org/</u>
  - Email: mcas@cognia.org
  - Phone: 800-737-5103
  - **TTY:** 888-222-1671
  - Live chat is available at the link on the bottom of the page at the MCAS Resource Center for the 2025 tests

### **DESE Student Assessment** Services

- Policy questions (e.g., student participation, accommodations)
  - Web: www.doe.mass.edu/mcas
  - Email: <u>mcas@mass.gov</u>
  - Phone: 781-338-3625
  - **TTY:** 800-439-2370

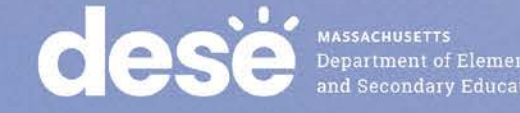

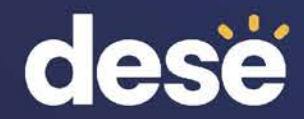

# 7. Live "Sandbox Time"

## **Poll Question**

### Which demonstrations would you like to see again?

A. Signing in to the MCAS Portal
B. MCAS Portal vs. MCAS Training Site
C. Manually adding and editing user accounts
D. Using file uploads to add and edit user accounts
E. Deactivating and reactivating user accounts
F. Site Readiness Tool

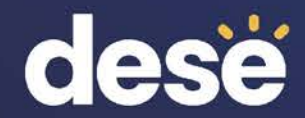

## **THANK YOU**

**The Office of Student Assessment Services** 

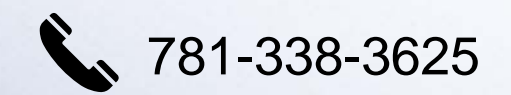

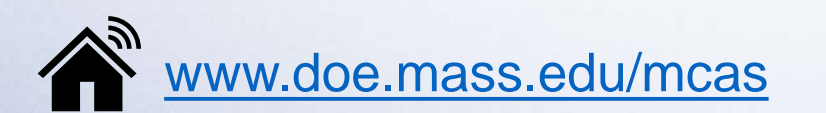

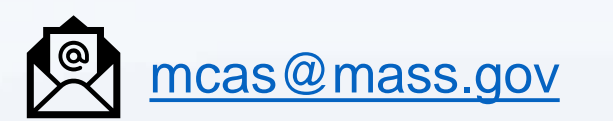

135 Santilli Highway, Everett, MA 02149